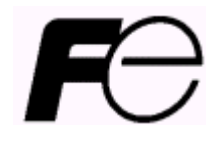

User's manual

Setting Device for NRF50

# Introduction

This User's Manual is organized to provide a brief description of setting device for electronic personal dosimeter NRF50. If there are some requirements or improvements about this setting device, please contact Fuji Electric representative.

Also, in the event of any malfunctions or other problems, contact Fuji Electric representative immediately.

|            | Do not use, if smoke, unusual odor or abnormal noise exists.      |  |
|------------|-------------------------------------------------------------------|--|
|            | Do not plug into the outlet that is not designated.               |  |
| 4          | Do not use power cable other than provided.                       |  |
|            | Do not disassemble, repair or alter the Dosimeter Setting Device. |  |
| Attention  |                                                                   |  |
| $\bigcirc$ | Use dosimeter with power ON.                                      |  |
|            | May lose data if power turned OFF.                                |  |

# Safety Precaution

| 1 | • | Over  | RVIEW                                   | 4  |
|---|---|-------|-----------------------------------------|----|
|   |   | 1.1   | Overview                                | 4  |
|   |   | 1.2   | Sample unit package                     | 4  |
| 2 | • | SPEC  | CIFICATION                              | 5  |
|   |   | 2.1   | Basic specification                     | 5  |
|   |   | 2.2   | Required environment                    | 5  |
| 3 |   | DEVIC | CE STRUCTURE ·····                      | 6  |
|   |   | 3.1   | IR setting device                       | 6  |
|   |   | 3.2   | USB cable ·····                         | 6  |
| 4 |   | DESC  | CRIPTIONS AND SETTING-UPS ······        | 7  |
|   |   | 4.1   | System configuration                    | 7  |
|   |   | 4.2   | Configuration software                  | 8  |
|   |   | 4.3   | Setting up                              | 9  |
| 5 |   | Oper  | RATIONAL INSTRUCTION ······             | 10 |
|   |   | 5.1   | Start the configuration software        | 10 |
|   |   | 5.2   | Screen interface                        | 12 |
|   |   | 5.3   | Main menu ·····                         | 13 |
|   |   | 5.4   | EPD settings ·····                      | 15 |
|   |   | 5.5   | Alarm settings ·····                    | 17 |
|   |   | 5.6   | Calibration                             | 19 |
|   |   | 5.7   | Maintenance settings                    | 21 |
|   |   | 5.8   | Read out EPD data ·····                 | 24 |
|   |   | 5.9   | EPD No                                  | 26 |
|   |   | 5.10  | D Read out trend data                   | 28 |
|   |   | 5.1   | 0.1 Trend data table                    | 30 |
|   |   | 5.11  | 1 Reset EPD data                        | 32 |
| 6 | • | Trou  | JBLESHOOTING                            | 34 |
| 7 |   | Abno  | ORMALITIES AND RESPONSE TO ALARMS ····· | 36 |
| 8 |   | MAIN  | TENANCE ·····                           | 36 |

# Contents

# 1. Overview

#### 1.1 Overview

This setting device consists of hardware and software. It has a function of data communication to dosimeter (Model: NRF50) by infrared or USB to read set value and dose information from dosimeter, and a function of writing set value changed on the PC display. Trend data read from dosimeter can be exported as a plain text.

This software is designed to correspond with Microsoft® Windows® operating system.

#### 1.2 Sample unit package

| (1) | Configuration software installation CD | 1 |
|-----|----------------------------------------|---|
| (2) | User's manual                          | 1 |
| (3) | Infrared (IR) setting device           | 1 |
| (4) | USB cable                              | 1 |

# 2. Specification

2.1 Basic specification

Basic function :

- 1. Read set value and dose information from dosimeter
- 2. Write set value into dosimeter
- 3. Display a table of trend data

Peer : Electronic Personal Dosimeter (NRF50)

| Temperatures | : | 0  | to | 40 °C  |
|--------------|---|----|----|--------|
| Humidity     | : | 30 | to | 85 %RH |

#### 2.2 Required environment

The following hardware and software are required.

(1) Hardware

One set of PC/AT compatible platform and peripheral (hereinafter, PC) that meet the following specifications

| • CPU                       | : | Pentium 1GHz, or greater             |
|-----------------------------|---|--------------------------------------|
| Memory                      | : | 1G Byte, or greater                  |
| Hard Drive                  | : | Free disc space of 20 MB, or greater |
| <ul> <li>Display</li> </ul> | : | Resolution 1024 × 768, or greater    |
| Communications Interface    | : | USB× 1 ch                            |
| Others                      | : | Mouse and keyboard                   |

(2) Software

The PC mentioned in (1) should have the following software installed.

Operating system : Windows® 7, 8.1 (32/64bit)

#### Notes)

- \* **Microsoft®**, **Windows®**, **Windows logo®**, **Windows Start logo®** are either registered trademarks or trademarks of Microsoft Corporation in the United States and/or other countries.
- \* Screen shot(s) reprinted with permission from Microsoft Corporation.

# 3. Device structure

#### 3.1 IR setting device

Structure of IR setting device is shown below

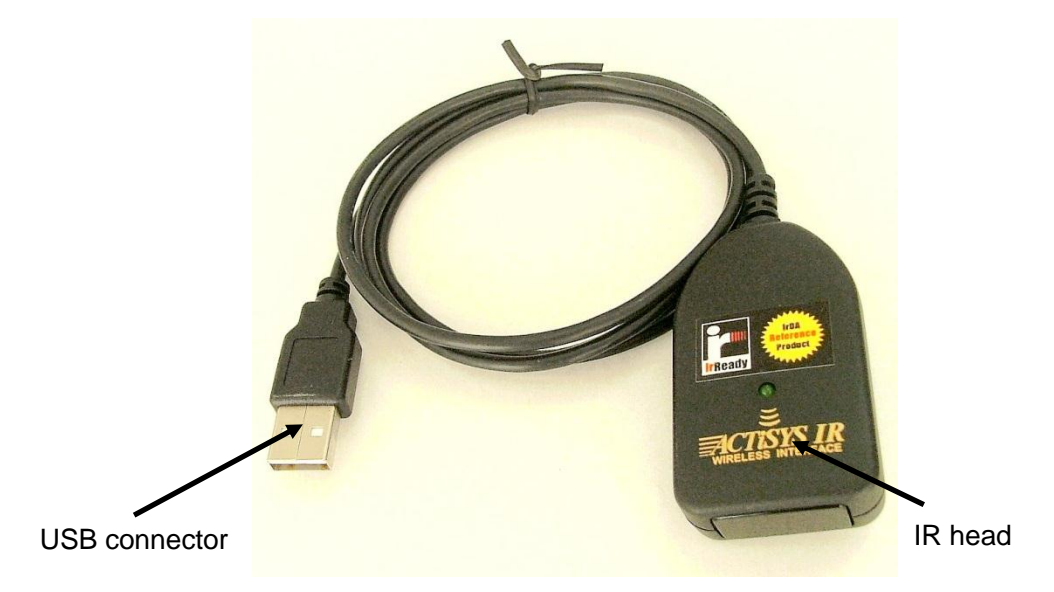

| Parts         | Description                                        |
|---------------|----------------------------------------------------|
| USB connector | Connect to USB port of PC                          |
| IR head       | Powered from USB port of PC. Other power supply is |
|               | not necessary.                                     |

#### 3.2 USB cable

Structure of USB is as shown below

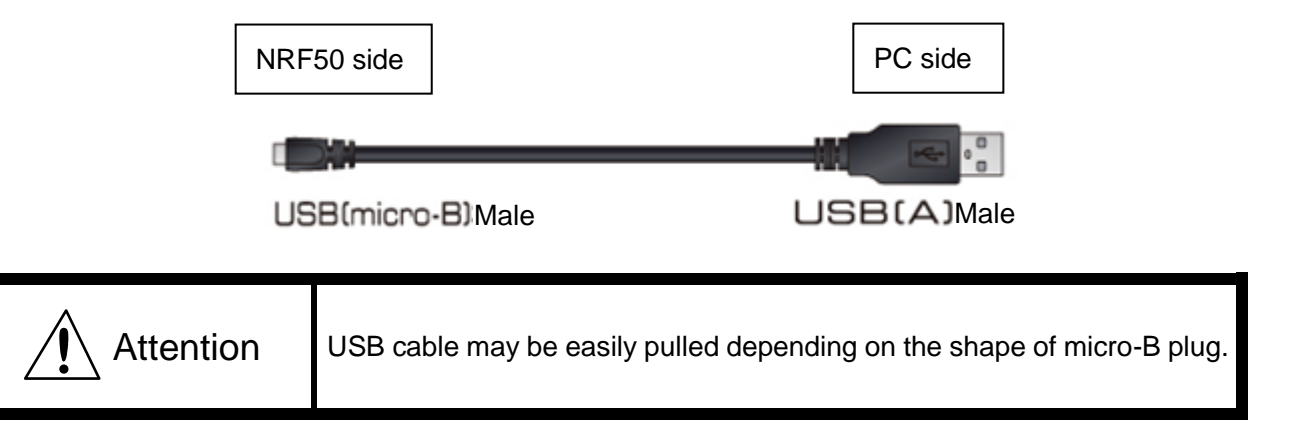

# 4 . Descriptions and setting-ups

#### 4.1 System configuration

This software is used in the following configuration. Configurations for IR connection and USB connection are common.

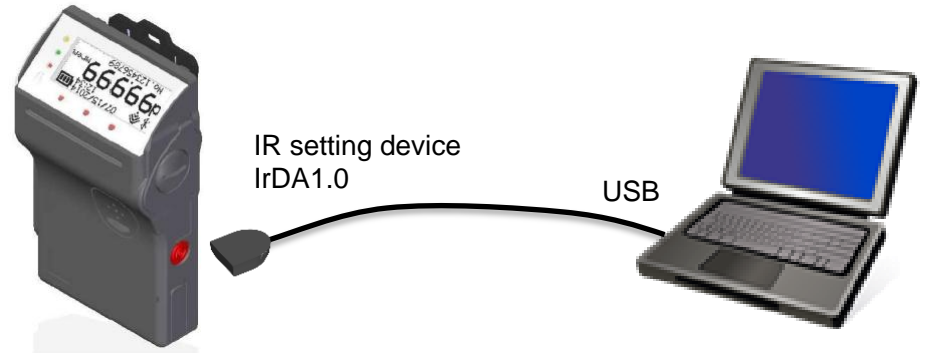

\* IR reception is located at lower left on the back of dosimeter.

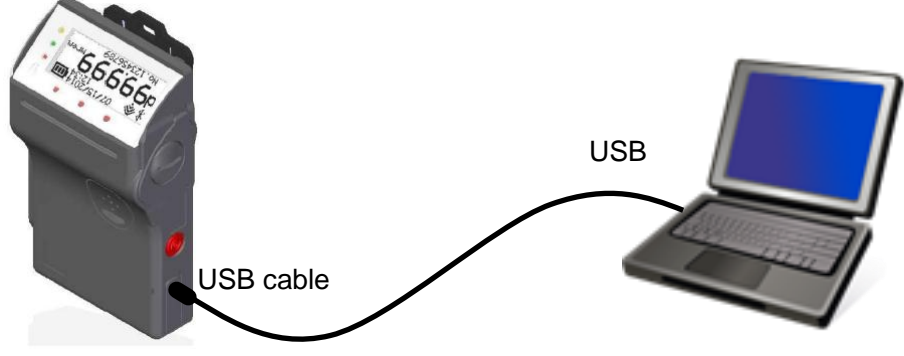

\* While connecting USB, IR device does not work.

Fig. 4-1 System configuration

#### 4.2 Configuration software

Functions overview of setting software is shown below:

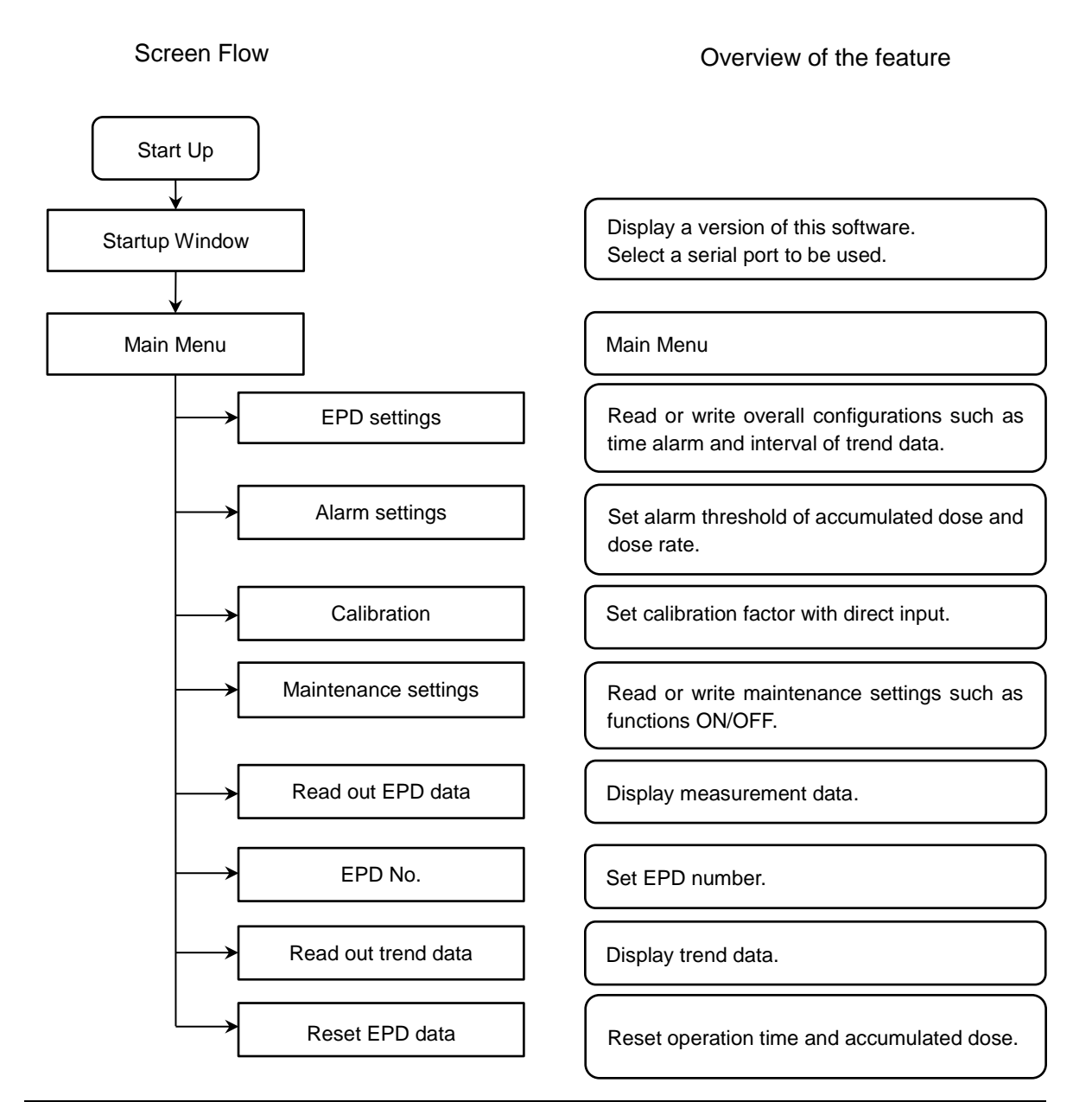

| EPD settings         | See 5.4 EPD settings         |
|----------------------|------------------------------|
| Alarm settings       | See 5.5 Alarm settings       |
| Calibration          | See 5.6 Calibration          |
| Maintenance settings | See 5.7 Maintenance settings |
| Read out EPD data    | See 5.8 Read out EPD data    |
| EPD No.              | See 5.9 EPD No.              |
| Read out trend data  | See 5.10 Read out trend data |
| Reset EPD data       | See 5.11 Reset EPD data      |

4.3 Setting up

Setup the hardware first, then the software.

#### [IR setting device driver setups]

Installer is automatically launched, when CD attached in IR setting device (ACT-IR224UN-LN96-LE) is inserted. If not launched automatically, perform the following file. driver¥ACT-IR224UN-DriverInstaller\_v1210-20100408.exe

[USB driver setups]

Install by downloading CP210x USB to UART Bridge VCP Drivers from the following URL. http://www.silabs.com/products/mcu/Pages/USBtoUARTBridgeVCPDrivers.aspx

#### [Software setups]

- (1) Insert the setting software installation CD in the CD-ROM drive on PC.
- (2) Launch "Setup.exe" file.
- (3) Install according to the instructions.

# 5. Operational instruction

- 5.1 Start the configuration software
  - (1) Double-click the icon

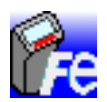

#### Fig. 5-1 Icon of configuration software

(2) Configuration software is launched, then, the startup window will be indicated.

| R NRF50  |               |            | ×        |          |
|----------|---------------|------------|----------|----------|
| N        | RF50 Config   | guration s | Softwar  | e        |
| COM Por  | t             |            | Ver.     | 1.04     |
| COM3 S   | licon Labs    | CP210x L   | JSB to L | JART E - |
| 🔽 Plug a | and Play De   | vices      |          |          |
| Enter S  | etting Device | No.<br>No. | 01       |          |
|          |               | Exit       |          | Start    |

#### Fig. 5- 2 Startup window

| Attention | For IR(USB) COM port number, serial port number is assigned following serial port number on your PC (COM1,COM2) (e.g. : from COM3) |
|-----------|----------------------------------------------------------------------------------------------------|
|-----------|----------------------------------------------------------------------------------------------------|

(3) Click [Start] button. Menu display appears.

\* If wishing to finish, click [Exit] button, then Confirmation display appears to finish the program.

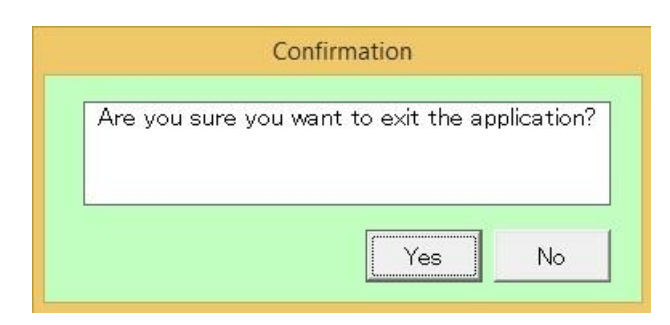

Fig. 5- 3 Confirmation display for finishing program

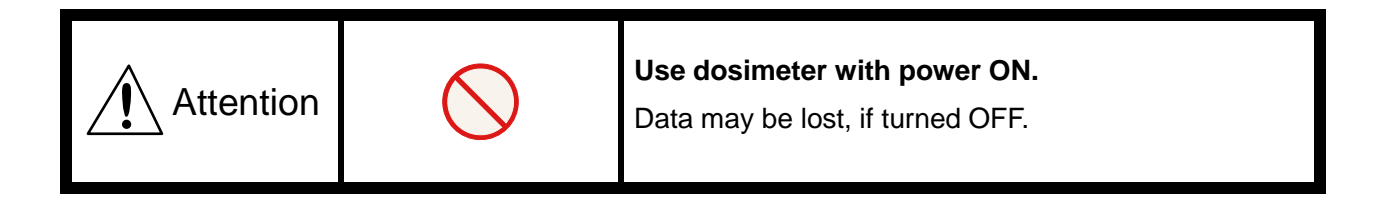

#### 5.2 Screen interface

The fields and buttons on the following screen are common to all windows. See the following sections for details of each window.

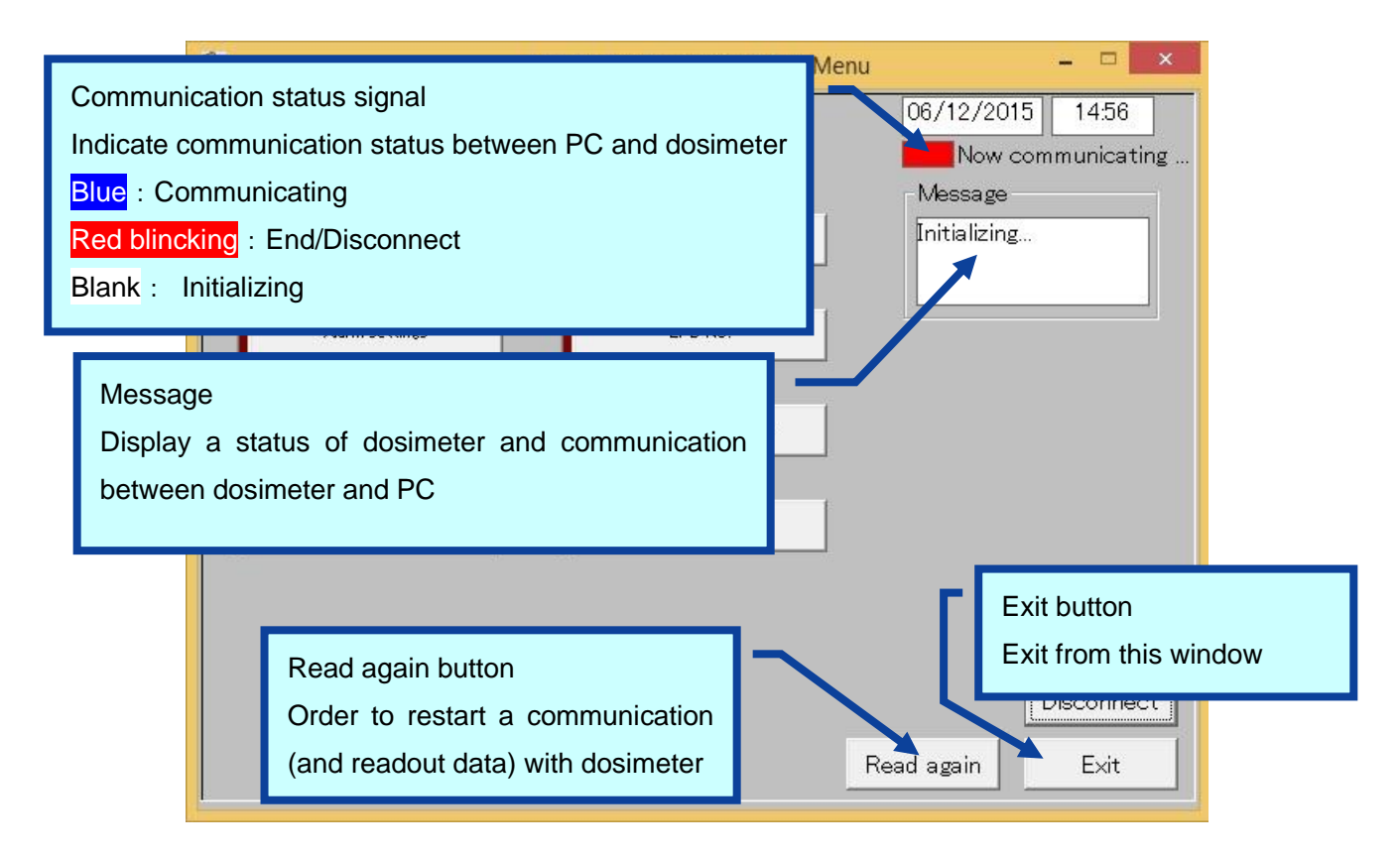

#### Fig. 5- 4 Common messages and layout of menu window

These messages are indicated in the Message box. Message severity is as follows;

| Severity | Messages                 | Descriptions                                 |
|----------|--------------------------|----------------------------------------------|
| 1        | LOW Battery              | Dosimeter's battery power is critically low. |
| 2        | Please put EPD correctly | Communication with dosimeter has not been    |
|          |                          | established.                                 |
| 3        | Processed Successfully   | Communication between setting device and     |
|          |                          | dosimeter has been established.              |
| 4        | Initializing             | In the process of establishing communication |
|          |                          | between setting device and dosimeter.        |

\* Features on the menu will function only when dosimeter is in communication. If communication status sign is **Red blincking**, put EPD correctly, and then click **[Read again]** button to start/resume Data communication and confirm communication sign is **Blue**.

## 5.3 Main menu

| ía.                  | NRF50 Configuration Main Menu | - • ×                                |
|----------------------|-------------------------------|--------------------------------------|
|                      |                               | 06/12/2015 14:57                     |
|                      |                               | Now communicating                    |
| EPD settings         | Read out EPD data             | Message<br>Processed<br>successfully |
| Alarm settings       | EPD No.                       |                                      |
| Calibration          | Read out trend data           |                                      |
| Maintenance settings | Reset EPD data                |                                      |
|                      |                               |                                      |
|                      |                               | Disconnect                           |
|                      |                               | Exit                                 |

Fig. 5- 5 Main menu window

- All functions performed via data communication with dosimeter are listed.
- Select one function to go to window of the function selected.

<Menu button>

| EPD settings         | Go to the next window : Fig.5-6  |
|----------------------|----------------------------------|
| Alarm settings       | Go to the next window : Fig.5-7  |
| Calibration          | Go to the next window : Fig.5-8  |
| Maintenance settings | Go to the next window : Fig.5-9  |
| Read out EPD data    | Go to the next window : Fig.5-10 |
| EPD No.              | Go to the next window : Fig.5-11 |
| Read out trend data  | Go to the next window : Fig.5-12 |
| Reset EPD data       | Go to the next window : Fig.5-15 |

| Read again (*) | Re-start communication with a dosimeter. If it starts communication by |
|----------------|------------------------------------------------------------------------|
|                | establishing connection, it processes data read out automatically.     |
|                | (*)This is indicated while communication is not established.           |
| Disconnect     | Finish the communication with dosimeter.                               |
|                | After disconnect, "Read again" button is indicated.                    |
| Exit           | Close the current window.                                              |

# 5.4 EPD settings

| <b>2</b>                       | EPD settings – 🗆 🗙                   |
|--------------------------------|--------------------------------------|
| Display item<br>EPD No. 123456 | 06/12/2015 14:59 Now communicating   |
| Setting items                  | Message<br>Processed<br>successfully |
| Time Alarm 9 hr 30 min         |                                      |
| Interval of telemetry data     |                                      |
| 10sec 💌                        |                                      |
| Operating time display setting |                                      |
| Count down 💌                   |                                      |
| Monitoring Beep Step 0.1 mrem  |                                      |
| Interval of trend data         |                                      |
|                                | Disconnect                           |
|                                | Write                                |

Fig. 5- 6 EPD settings window

- Configuration read out from dosimeter is displayed.
- Data can be changed and writing to dosimeter can be processed (value can be updated).

### <Display item>

| Item    | Definition / Range and unit of functions |                  |
|---------|------------------------------------------|------------------|
| EPD No. | Dosimeter Number                         | 000001 to 999999 |

# <Setting items>

| Items                  | Definition / Range and unit of functions |                                 |
|------------------------|------------------------------------------|---------------------------------|
| Time Alarm             | Alarm wetting of operating time          | 1 min to 99 hour 59 min         |
| Interval of telemetry  | Telemetry data transmission              | 2 sec / 4 sec / 10 sec /        |
| data                   | interval of telemetry                    | 30 sec / 1 min                  |
| Operating time display | Display setting of operating time        | Count down / Count up           |
| setting                |                                          |                                 |
| Monitoring Beep Step   | Beep activating intervals                | OFF / 0.01 mrem / 0.02 mrem     |
|                        |                                          | / 0.1 mrem / 1 mrem /           |
|                        |                                          | 10 mrem                         |
| Interval of trend data | Trend data record interval               | 10 sec / 30 sec / 1 min / 5 min |
|                        |                                          | / 10 min / 30 min / 60 min /    |
|                        |                                          | 90 min / 24 hour                |

| Read again (*) | Re-start communication with a dosimeter. If it starts communication by   |  |
|----------------|--------------------------------------------------------------------------|--|
|                | establishing connection, it processes data read out automatically.       |  |
|                | (*)This is indicated while communication is not established.             |  |
| Write          | Write to the communicating dosimeter so that data currently indicated is |  |
|                | updated.                                                                 |  |
| Disconnect     | Finish the communication with dosimeter.                                 |  |
|                | After disconnect, "Read again" button is indicated.                      |  |
| Menu           | Go back to Menu window: Fig.5-5                                          |  |

#### 5.5 Alarm settings

| í.                                      | Alarm settings | <b>_</b> ×                            |
|-----------------------------------------|----------------|---------------------------------------|
| Display item<br>EPD No.                 | 123456         | 06/12/2015 15:00<br>Now communicating |
| Setting items<br>Accumulated dose alarm | 100.0 mrem     | Message<br>Processed<br>successfully  |
| Dose rate alarm                         | 10.0 mrem/h    | etting items                          |
| Accumulated dose warning                | 50.0 mrem      | Memo<br>(alphanumeric 32 characters)  |
| Dose rate warning                       | 5.0 mrem/h     | Disconnect                            |
|                                         |                | Menu                                  |

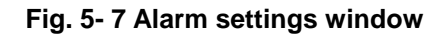

- Accumulated dose alarm threshold (alarm, warning(pre alarm)) and dose rate alarm threshold (alarm, warning(pre alarm)) that are readout from dosimeter, and name and memo are indicated.
- Writing to dosimeter (update) can be performed by entering accumulated dose alarm threshold, dose rate alarm threshold, name and memo.

<Display item>

.

| Item    | Definition / Range and unit of functions |                  |
|---------|------------------------------------------|------------------|
| EPD No. | Dosimeter Number                         | 000001 to 999999 |

# <Setting items>

| Items                     | Definition / Range and unit of functions       |  |
|---------------------------|------------------------------------------------|--|
| Accumulated dose alarm    | 0.0 to 999999.9 mrem                           |  |
| threshold                 |                                                |  |
| Dose rate alarm threshold | 0.0 to 999999.9 mrem/h                         |  |
| Accumulated dose warning  | 0.0 to 999999.9 mrem                           |  |
| (pre alarm) threshold     |                                                |  |
| Dose rate warning         | 0.0 to 999999.9 mrem/h                         |  |
| (pre alarm) threshold     |                                                |  |
| Name                      | NNNNNNNNN (10 capital alphabetical characters) |  |
| Memo                      | 32 alphanumeric characters                     |  |

| Read again (*) | Re-start communication with a dosimeter. If it starts communication by   |  |  |
|----------------|--------------------------------------------------------------------------|--|--|
|                | establishing connection, it processes data read out automatically.       |  |  |
|                | (*)This is indicated while communication is not established.             |  |  |
| Write          | Write to the communicating dosimeter so that data currently indicated is |  |  |
|                | updated.                                                                 |  |  |
| Disconnect     | Finish the communication with dosimeter.                                 |  |  |
|                | After disconnect, "Read again" button is indicated.                      |  |  |
| Menu           | Go back to Menu window: Fig. 5-5                                         |  |  |

#### 5.6 Calibration

| ία.                                                                                                    | Calibration                                                                                                    | - 🗆 🗙                                                                         |
|----------------------------------------------------------------------------------------------------|----------------------------------------------------------------------------------------------------|-------------------------------------------------------------------------------|
| Display items<br>EPD No. 123456<br>Calibration factor<br>100 x<br>Accumulated dose                                             | Setting item<br>Calibration factor<br>100 %<br>Min 50 - Max 150 (step: 1)                                                                                                    | 06/12/2015 15:01<br>Now communicating<br>Message<br>Processed<br>successfully |
| Calibration due date (CAL DU<br>01/01/2099<br>→ Ju<br>31 1 2<br>7 8 9<br>14 15 16<br>21 22 23<br>28 29 30<br>5 6 7<br>→ Today: | ne 2015       J         3       4       5       6         10       11       12       13         17       18       19       20         24       25       26       27         1       2       3       4         8       9       10       11         6/12/2015 | Disconnect                                                                    |
|                                                                                                    |                                                                                                    | Write Menu                                                                    |

Fig. 5-8 Calibration window

- Preview accumulated dose and calibration factor read out from a dosimeter.
- Write the calibration factor to the dosimeter directly.

#### <Display items>

| Items              | Definition / Range and unit of functions |                      |
|--------------------|------------------------------------------|----------------------|
| EPD No.            | Dosimeter Number 000001 to 999999        |                      |
| Calibration factor | Calibration factor read out from a       | 50 to 150 %          |
|                    | dosimeter                                |                      |
| Accumulated dose   | Accumulated dose of Hp(10)               | 0.0 to 999999.9 mrem |

# <Setting item>

| Item               | Definition / Range and unit of functions |             |
|--------------------|------------------------------------------|-------------|
| Calibration factor | Calibration factor for Hp(10)            | 50 to 150 % |
|                    |                                          | (Step : 1)  |

#### <Calibration due date>

| Item                 | Definition / Range and unit of functions |            |
|----------------------|------------------------------------------|------------|
| Calibration due date | Setting of calibration due date by       | MM/DD/YYYY |
|                      | selecting the date from calendar.        |            |

| Read again (*) | Re-start communication with a dosimeter. If it starts communication by   |  |  |
|----------------|--------------------------------------------------------------------------|--|--|
|                | establishing connection, it processes data read out automatically.       |  |  |
|                | (*)This is indicated while communication is not established.             |  |  |
| Write          | Write to the communicating dosimeter so that data currently indicated is |  |  |
|                | updated.                                                                 |  |  |
| Disconnect     | Finish the communication with dosimeter.                                 |  |  |
|                | After disconnect, "Read again" button is indicated.                      |  |  |
| Menu           | Go back to Menu window: Fig. 5-5                                         |  |  |

# 5.7 Maintenance settings

| îż.                                                                                                    | 1                                                                                                    | Maintenance settings                                                                                                    | - 🗆 🗙                                                                         |
|----------------------------------------------------------------------------------------------------|----------------------------------------------------------------------------------------------------|----------------------------------------------------------------------------------------------------|-------------------------------------------------------------------------------|
| Display items<br>EPD No.<br>Software version                                                                                                    | 123456<br>1.08E                                                                                                    | Battery Voltage 1485<br>0~9999(mV)<br>EPD internal temperature<br>+029<br>-60~+125 (deg C)                                                                                                    | 06/12/2015 16:15<br>Now communicating<br>Message<br>Processed<br>successfully |
| Setting items                                                                                                    |                                                                                                    |                                                                                                    |                                                                               |
| Date Setting<br>Backlight lighting tim<br>Vibration<br>Power On Reset<br>Display contrast<br>Time Alarm ON/OFF<br>Basic display<br>Telemetry ON/OFF<br>Telemetry type<br>USB telemetry ON/ | MM/DD/YY<br>3sec<br>ON<br>Reset<br>Mid<br>ON<br>Accumulated dose<br>OFF<br>Type1<br>OFF<br>OFF<br>OFF<br>OFF<br>OFF | Display selection<br>✓ Bit0: EPD No.<br>□ Bit1: ID No.<br>□ Bit2: RWP No.<br>✓ Bit3: Accumulated dose alarm<br>✓ Bit4: Accumulated dose warm<br>✓ Bit5: Dose rate alarm (drA)<br>✓ Bit5: Dose rate warning (drW,<br>□ Bit7: Calibration due date (C, | n (dA)<br>ing (dW)<br>)<br>AL DUE)                                            |
| Dose rate alarm lato<br>Bluetooth ON/OFF<br>UOM symbol setting                                                                                                    | h Enabled<br>OFF •<br>d/dr •                                                                                        | <b>_</b>                                                                                                    | Read again<br>Write<br>Menu                                                   |

# Fig. 5- 9 Maintenance settings window

# <Display items>

| Items            | Definition / Range and unit of functions |                     |
|------------------|------------------------------------------|---------------------|
| EPD No.          | Dosimeter Number                         | 000001 to 999999    |
| Software version | Software version number is               | * ***               |
|                  | indicated                                |                     |
| Battery Voltage  | Battery voltage is indicated             | 0 to 9999 (mV)      |
| EPD internal     | Inside temperature of dosimeter is       | -60 to +125 (deg C) |
| temperature      | indicated                                |                     |

# <Setting items>

| Items                   | Definition / Range and unit of functions         |                                |
|-------------------------|--------------------------------------------------|--------------------------------|
| Date Setting            | Setting of date indication YY/MM/DD / DD/MM/YY / |                                |
|                         |                                                  | MM/DD/YY                       |
| Backlight lighting time | Set a lighting time of backlight                 | 3sec / 10sec / 30sec / 60sec / |
|                         | Backlight is turned on by operating              | Continuity                     |
|                         | a button                                         |                                |
|                         | If button operation is not                       |                                |
|                         | performed for a preset time, it                  |                                |
|                         | turns off automatically                          |                                |
| Vibration               | Set ON/OFF for vibrator function                 | OFF / ON                       |
| Power On Reset          | Reset of EPD data such as                        | Reset / Continuity             |
|                         | accumulated dose, when Power                     |                                |
|                         | On                                               |                                |
| Display contrast        | Set a contrast of display                        | Low / Mid / Hi                 |
| Time Alarm ON/OFF       | Set ON/OFF of time alarm                         | OFF / ON                       |
| Basic display           | Set a display during Power On                    | Accumulated dose               |
|                         |                                                  | dose rate                      |
| Telemetry ON/OFF        | Set ON/OFF for telemetry                         | OFF / ON                       |
|                         | communication                                    |                                |
| Telemetry type          | Set a data format for telemetry                  | Type1 (48byte) / Type2         |
|                         | communication                                    | (29byte) / Type3 (64byte)      |
| USB telemetry ON/OFF    | Set ON/OFF for telemetry via USB                 | OFF / ON                       |
|                         | communication                                    |                                |
| Dose rate alarm latch   | Alarming is continued for 10                     | OFF / ON                       |
|                         | seconds after cancellation of dose               |                                |
|                         | alarm                                            |                                |
| Bluetooth ON/OFF        | Set ON/OFF for telemetry via                     | OFF / ON                       |
|                         | Bluetooth communication                          |                                |
| UOM symbol setting      | Setting of unit of measurement                   | D/DR / d/dr                    |
|                         | symbol                                           |                                |
| Display selection       | Display selection of each number                 | Check:Show, Blank:Hide         |
|                         | indicating display                               |                                |

| Read again (*) | Re-start communication with a dosimeter. If it starts communication by   |  |
|----------------|--------------------------------------------------------------------------|--|
|                | establishing connection, it processes data read out automatically.       |  |
|                | (*)This is indicated while communication is not established.             |  |
| Write          | Write to the communicating dosimeter so that data currently indicated is |  |
|                | updated.                                                                 |  |
| Disconnect     | Finish the communication with dosimeter.                                 |  |
|                | After disconnect, "Read again" button is indicated.                      |  |
| Menu           | Go back to Menu window: Fig. 5-5                                         |  |

# 5.8 Read out EPD data

| Lead out EPD data                                                                                                    | – O X                                |
|----------------------------------------------------------------------------------------------------|--------------------------------------|
| Display items<br>Current accumulated dose 0.000 mrem                                                                             | 06/12/2015 15:02                     |
| Current operating time0 hr01 minNumber of trend data1110Error Flag00Total accumulated dose0.0 mremTotal operating time4 hr01 min | Message<br>Processed<br>successfully |
| Display item<br>EPD No 123456                                                                                                    | Disconnect<br>Read Menu              |

Fig. 5- 10 Read out EPD data window

Measurement data read out from dosimeter is indicated.

| <displa< th=""><th>y items&gt;</th></displa<> | y items> |
|-----------------------------------------------|----------|
|-----------------------------------------------|----------|

•

| Items                | Definition / Range and unit of functions |                           |
|----------------------|------------------------------------------|---------------------------|
| EPD No.              | Dosimeter Number                         | 000001 to 999999          |
| Current Accumulated  | Accumulated dose of Hp(10)               | 0.000 to 9999999.999 mrem |
| dose                 |                                          |                           |
| Operating time       | Operation time of the dosimeter          | 0hr 00min to 99hr 59min   |
| Number of Trend data | Number of trend data currently           | 0 to 4000                 |
|                      | stored                                   |                           |

| Items                  | Definition / Range and unit of functions |                                  |  |
|------------------------|------------------------------------------|----------------------------------|--|
| Error Flag             | Occurrence status of error               | bit0: LOW Battery                |  |
|                        | This is indicated in Exist:1 Not         | bit1: Calibration due expiration |  |
|                        | exist:0 for each bit                     | bit2: Memory failure             |  |
|                        | bit is indicated in hex                  | bit3: Abnormal inner             |  |
|                        |                                          | temperature                      |  |
|                        |                                          | bit4: RTC failure                |  |
|                        |                                          | bit5: Communication error        |  |
|                        |                                          | bit6: Detector failure           |  |
|                        |                                          | bit7:0 (reserved)                |  |
| Total accumulated dose | Accumulated dose after previous          | 0.0 to 9999999.9 mrem            |  |
|                        | Reset                                    |                                  |  |
| Total operation time   | Accumulated operation time after         | 0hr 00min to 999999hr 59min      |  |
|                        | previous Reset                           |                                  |  |

| Read again (*) | Re-start communication with a dosimeter. If it starts communication by |
|----------------|------------------------------------------------------------------------|
|                | establishing connection, it processes data read out automatically.     |
|                | (*)This is indicated while communication is not established.           |
| Disconnect     | Finish the communication with dosimeter.                               |
|                | After disconnect, "Read again" button is indicated.                    |
| Menu           | Go back to Menu window: Fig. 5-5                                       |

## 5.9 EPD No.

| 6a                                | EPD No.                           | - • ×                                                                         |
|-----------------------------------|-----------------------------------|-------------------------------------------------------------------------------|
| Display item<br>EPD No.<br>123456 | Setting item<br>EPD No.<br>123456 | 06/12/2015 15:02<br>Now communicating<br>Message<br>Processed<br>successfully |
|                                   |                                   | Disconnect<br>Write Menu                                                      |

Fig. 5- 11 EPD No. window

#### <Display item>

| Item    | Definition / Range and unit of functions |  |  |
|---------|------------------------------------------|--|--|
| EPD No. | Dosimeter Number 000001 to 999999        |  |  |

# <Setting item>

| Item    | Definition / Range and unit of functions |  |
|---------|------------------------------------------|--|
| EPD No. | Dosimeter Number 000001 to 999999        |  |

| Read again (*) | Re-start communication with a dosimeter. If it starts communication by   |  |  |
|----------------|--------------------------------------------------------------------------|--|--|
|                | establishing connection, it processes data read out automatically.       |  |  |
|                | (*)This is indicated while communication is not established.             |  |  |
| Write          | Write to the communicating dosimeter so that data currently indicated is |  |  |
|                | updated.                                                                 |  |  |
| Disconnect     | Finish the communication with dosimeter.                                 |  |  |
|                | After disconnect, "Read again" button is indicated.                      |  |  |
| Menu           | Go back to Menu window: Fig. 5-5                                         |  |  |

### 5.10 Read out trend data

| fr.                                                                                               | Read out tr                                                               | end data      | _ 0 ×                                                    |
|---------------------------------------------------------------------------------------------------|---------------------------------------------------------------------------|---------------|----------------------------------------------------------|
| Display ite                                                                                       | ems L                                                                     | Trend data ta | able                                                     |
| Display items<br>EPD No. 123456<br>Number of trend data<br>1111<br>Interval of trend data<br>1min | Display items<br>Accumulated dose<br>0.000 m<br>Operating time<br>0 hr 02 | min           | 06/12/2015 15:03<br>Message<br>Processed<br>successfully |
| Reset trend data                                                                                  |                                                                           | Disconnect    | Read next Menu                                           |

# Fig. 5- 12 Read out trend data (display items) window

Trend data (display items) read out from dosimeter is indicated.

| Items                  | Definition / Range and unit of functions |                                |  |
|------------------------|------------------------------------------|--------------------------------|--|
| EPD No.                | Dosimeter Number                         | EPD No.                        |  |
| Number of trend data   | Number of trend data currently           | 0 to 4000                      |  |
|                        | stored                                   |                                |  |
| Interval of trend data | Trend data record interval               | 10 sec / 30 sec / 1 min / 5 mi |  |
|                        |                                          | / 10 min / 30 min / 60 min /   |  |
|                        |                                          | 90 min / 24 hour               |  |
| Accumulated dose       | Accumulated dose of Hp(10)               | 0.000 to 999999.999 mrem       |  |
| Operating time         | Operation time of the dosimeter          | 0hr 00min to 99hr 59min        |  |

<Display items>

•

### <Command Button>

| Reset trend data | Clear and reset trend data.                                            |  |  |
|------------------|------------------------------------------------------------------------|--|--|
| Read again (*)   | Re-start communication with a dosimeter. If it starts communication by |  |  |
|                  | establishing connection, it processes data read out automatically.     |  |  |
|                  | (*)This is indicated while communication is not established.           |  |  |
| Read next        | Starts reading out again for data display. This will be executed from  |  |  |
|                  | initializing the already established communication even during         |  |  |
|                  | transmission.                                                          |  |  |
| Disconnect       | Finish the communication with dosimeter.                               |  |  |
|                  | After disconnect, "Read again" button is indicated.                    |  |  |
| Menu             | Go back to Menu window: Fig. 5-5                                       |  |  |

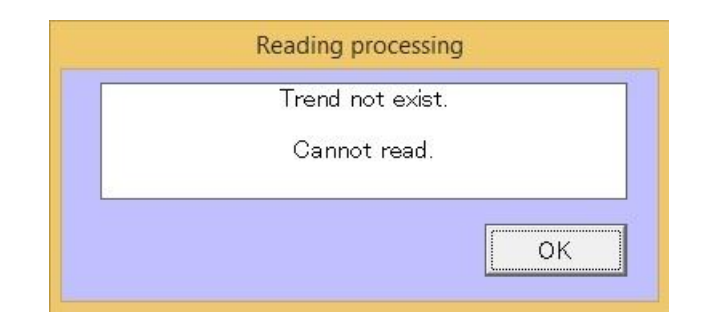

# Fig. 5- 13 Error message window

| Attention | The prompt window <reading processing=""> will appear during data</reading> |
|-----------|-----------------------------------------------------------------------------|
|           | readout if a new trend does not exist.                                      |
|           | You need to wait until a data trending step given in the EPD settings       |
|           | window has passed, and then start data readout.                             |

#### 5.10.1 Trend data table

| ie.        |                   |              | Read out trend data          |                         | ×              |
|------------|-------------------|--------------|------------------------------|-------------------------|----------------|
|            | Display           | ' items      |                              | Trend data table        |                |
| No.        | Date and time     | Restart flag | Interval of trend data (sec) | Accumulated dose (mrem) | Maximum dose 🔺 |
| 1          | 15/06/12 14:07:03 | 80           | 60                           | 0000000.0               | 0.00           |
| 2          |                   |              | 60                           | 0000000.0               | 0.00           |
| 3          |                   |              | 60                           | 0.000000.0              | 0.00           |
| 4          |                   |              | 60                           | 0.0000000               | 0.00           |
| 5          | 15/06/12 14:12:49 | 80           | 60                           | 0.000000.0              | 0.00           |
| 6          |                   |              | 60                           | 0.0000000               | 0.00           |
| 7          | 15/06/12 14:15:49 | 80           | 60                           | 0.0000000               | 0.00           |
| 8          |                   |              | 60                           | 0.000000.0              | 0.00           |
| 9          |                   |              | 60                           | 0.000000.0              | 0.00           |
| 10         |                   |              | 60                           | 0.0000000               | 0.00           |
| 11         |                   |              | 60                           | 0.000000.0              | 0.00           |
| 12         |                   |              | 60                           | 0.000000.0              | 0.00           |
| 13         |                   |              | 60                           | 0.0000000               | 0.00           |
| 14         |                   |              | 60                           | 0.0000000               | 0.00           |
| 15         |                   |              | 60                           | 0.000000.0              | 0.00           |
| 16         |                   |              | 60                           | 0.000000.0              | 0.00           |
| 17         |                   |              | 60                           | 0.0000000               | 0.00           |
| 18         |                   |              | 60                           | 0.000000.0              | 0.00           |
| 19         |                   |              | 60                           | 0.000000.0              | 0.00           |
| 20         |                   |              | 60                           | 0.0000000               | 0.00           |
| 21         |                   |              | 60                           | 0.0000000               | 0.00           |
| 22         | 15/06/12 14:30:49 | 00           | 60                           | 0.0000000               | 0.00           |
| <b>↓</b> ^ | 1                 |              | 0                            | 0000000                 |                |
| Rea        | d out trend data  |              |                              |                         | Save           |
| Reset      | t trend data      |              | Disconnect                   | Read ne                 | ext Menu       |

# Fig. 5- 14 Read out trend data (trend data table) window

Preview the trend data read out from the dosimeter.

<Display items>

.

| Items                  | Definition / Range and unit of functions |                                   |  |
|------------------------|------------------------------------------|-----------------------------------|--|
| No.                    | Trend data No.                           | 1 to 4000                         |  |
| Date and time          | Time of trend data acquisition           | YY/MM/DD HH:MM:SS                 |  |
|                        | added per max. of 15 data                |                                   |  |
| Restart flag           | Continue or Restart                      | 00 : Continue                     |  |
|                        |                                          | 80 : Restart                      |  |
| Interval of trend data | Trend data record interval               | 10 / 30 / 60 / 300 / 600 / 1800 / |  |
| (sec)                  |                                          | 3600 / 5400 / 86400               |  |
| Accumulated dose       | Accumulated dose of Hp(10)               | 0.0 to 999999.9                   |  |
| (mrem)                 |                                          |                                   |  |

| Items             | Definition / Range and unit of functions |                                  |  |
|-------------------|------------------------------------------|----------------------------------|--|
| Maximum dose rate | Maximum dose rate in the                 | 0.00E0 to 9.99E6                 |  |
| (mrem/h)          | interval of trend data                   |                                  |  |
| Error Flag        | Occurrence status of error               | bit0: LOW Battery                |  |
|                   | This is indicated in exist:1 not         | bit1: Calibration due expiration |  |
|                   | exist:0 for each bit                     | bit2: Memory failure             |  |
|                   | 8bit is indicated in hex                 | bit3: Abnormal inner temperature |  |
|                   |                                          | bit4: RTC failure                |  |
|                   |                                          | bit5: Communication error        |  |
|                   |                                          | bit6: Detector failure           |  |
|                   |                                          | bit7:0 (reserved)                |  |
| Alarm Flag        | Occurrence status of error               | bit0: Time alarm                 |  |
|                   | This is indicated in exist:1 not         | bit1: Emergency alarm            |  |
|                   | exist:0 for each bit                     | bit2: Accumulated dose overload  |  |
|                   | 8bit is indicated in hex.                | bit3: Dose rate overload         |  |
|                   |                                          | bit4: Accumulated dose alarm     |  |
|                   |                                          | bit5: Dose rate alarm            |  |
|                   |                                          | bit6: Accumulated dose warning   |  |
|                   |                                          | bit7: Dose rate warning          |  |

| Read out trend   | All stored trend data is read out.                                     |
|------------------|------------------------------------------------------------------------|
| data             |                                                                        |
| Save             | Stored trend data is all stored in a file.                             |
| Reset trend data | Clear and reset trend data.                                            |
| Read again (*)   | Re-start communication with a dosimeter. If it starts communication by |
|                  | establishing connection, it processes data read out automatically.     |
|                  | (*)This is indicated while communication is not established.           |
| Read next        | Starts reading out again for data display. This will be executed from  |
|                  | initializing the already established communication even during         |
|                  | transmission.                                                          |
| Disconnect       | Finish the communication with dosimeter.                               |
|                  | After disconnect, "Read again" button is indicated.                    |
| Menu             | Go back to Menu window: Fig. 5-5                                       |

# 5.11 Reset EPD data

| 8     |                                                                                                    | Reset EPD data                                      |                                                     | - 🗆 🗙                                  |
|-------|----------------------------------------------------------------------------------------------------|-----------------------------------------------------|-----------------------------------------------------|----------------------------------------|
|       | g items<br>Total operating time<br>Total accumulated dose<br>Current operating time<br>Current accumulated dose<br>Reset | 4 hr 04 min<br>0.0 rem<br>0 hr 04 min<br>0.000 mrem | 06/12/20<br>Now of Message<br>Processe<br>successfu | 15 15:05<br>communicating<br>d<br>ully |
|       |                                                                                                    | Reset all data                                      |                                                     | Discourse                              |
| EPD 1 | ritem<br>No <u>123456</u>                                                                                                |                                                     | Write                                               | Menu                                   |

Fig. 5- 15 Reset EPD data window

<Display item>

| Item    | Definition / Range and unit of functions |                  |  |
|---------|------------------------------------------|------------------|--|
| EPD No. | Dosimeter Number                         | 000001 to 999999 |  |

| Read again (*)           | Re-start communication with a dosimeter. If it starts          |  |  |  |  |
|--------------------------|----------------------------------------------------------------|--|--|--|--|
|                          | communication by establishing connection, it processes data    |  |  |  |  |
|                          | read out automatically.                                        |  |  |  |  |
|                          | (*)This is indicated while communication is not established.   |  |  |  |  |
| Total operating time     | Total operation time. Added to Reset data by double-clicking a |  |  |  |  |
|                          | corresponding white box.                                       |  |  |  |  |
| Total accumulated dose   | Total accumulated dose. Added to Reset data by double-clicking |  |  |  |  |
|                          | a corresponding white box.                                     |  |  |  |  |
| Reset                    | Reset current operating time and accumulated dose data.        |  |  |  |  |
| - Current operating time |                                                                |  |  |  |  |
| - Current accumulated    |                                                                |  |  |  |  |
| dose                     |                                                                |  |  |  |  |
| Reset all data           | All data is added to Reset data.                               |  |  |  |  |
| Write                    | Reset of selected data is performed.                           |  |  |  |  |
| Disconnect               | Finish the communication with dosimeter.                       |  |  |  |  |
|                          | After disconnect, "Read again" button is indicated.            |  |  |  |  |
| Menu                     | Go back to Menu window: Fig. 5-5                               |  |  |  |  |

# 6. Troubleshooting

Response to message on pop up window

(1) Communication error

Indicates communication error between a computer and a Dosimeter Setting Device.

 During computer start up, processing, or error occurrence between a computer and a Dosimeter Setting Device

| Error                                          | Suggested Solution                                  |  |  |
|------------------------------------------------|-----------------------------------------------------|--|--|
| <establishing communication=""></establishing> | Check the cable connection.                         |  |  |
| Error message                                  | Check the position of dosimeter and setting device. |  |  |
| <status process=""></status>                   | Check the cable connection.                         |  |  |
| No response                                    | Check the position of dosimeter and setting device. |  |  |

For communication error during data readout from dosimeter

| Error                          | Suggested Solution                          |
|--------------------------------|---------------------------------------------|
| <reading process=""></reading> | Retry reading out.                          |
| Error message                  |                                             |
| <reading process=""></reading> | Check the connection with cable.            |
| No response                    |                                             |
| <reading process=""></reading> | No Trend data.                              |
| Trend not exist.               | Create Trend data first, and then read out. |
| Cannot read.                   |                                             |

• For communication error during writing configurations to the dosimeter

| Error                          | Suggested Solution                                  |
|--------------------------------|-----------------------------------------------------|
| <writing process=""></writing> | Process reading out, first.                         |
| Error message                  | Check the cable connection.                         |
|                                | Check the position of dosimeter and setting device. |
| <writing process=""></writing> | Process reading out, first.                         |
| No response                    | Check the cable connection.                         |

 $\star$  Please restart PC if the errors not listed in this section occurred.

#### (2) Internal error

Error detected inside a computer is indicated.

• At starting of writing / Occurrence of abnormality on configuration range:

| Error                       | Suggested Solution                        |
|-----------------------------|-------------------------------------------|
| Input error of **** value.  | Value of **** within the invalid range.   |
| Re-enter the correct value. | Re-enter the value within the valid range |

#### (3) Error during at communication start:

Errors detected by a computer internal check when attempted to write, or to readout trend data.

#### • When attempting writing process.

| Error       | Suggested Solution            |
|-------------|-------------------------------|
| No response | Start reading process, first. |

#### • Error when attempted to reading out trend data

| Error       | Suggested Solution                                |  |  |
|-------------|---------------------------------------------------|--|--|
| No response | Cancel the trend data readout, then start regular |  |  |
|             | reading process.                                  |  |  |

★ Please restart PC if the errors not listed in this section occurred.

# 7 . Abnormalities and response to alarms

| Problem          | Solution                                                            |
|------------------|---------------------------------------------------------------------|
| Cannot establish | May not connected properly.                                         |
| communication.   | Check the cable connection.                                         |
|                  | Please contact Fuji Electric if experiencing frequent communication |
|                  | errors.                                                             |

# 8. Maintenance

Check the Setting Device as specified below to ensure its performance.

| To be checked: | Procedures                                                          |
|----------------|---------------------------------------------------------------------|
| Infrared       | Put close dosimeter to the IR Head and check the communication.     |
| communication  | Check every six months, or every time a communication error occurs. |
| USB            | Connect USB cable to dosimeter and check the communication.         |
| communication  | Check every six months, or every time a communication error occurs  |

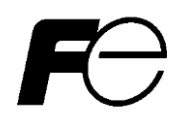

 $\star$ 

Dear customers,

Any comments/ requests/ suggestions regarding our instruction manual? Please feel free to contact us by filling out this form and give to our sales representative.

| Document No       | TN5A2294                                  |  | Date            |         | / | / |  |
|-------------------|-------------------------------------------|--|-----------------|---------|---|---|--|
|                   |                                           |  |                 | Company |   |   |  |
| Name of<br>manual | Setting Device for NRF50<br>User's Manual |  | Submitted<br>by | Dept    |   |   |  |
|                   |                                           |  | Name            |         |   |   |  |

| Page   | Line    |                                            | Description         |                 |               |            |
|--------|---------|--------------------------------------------|---------------------|-----------------|---------------|------------|
|        |         | Comments, requests, questions, doubts (err | ror, more info need | ed, terminology | not consister | nt, typos) |
|        |         | Put with O                                 |                     |                 |               |            |
|        |         |                                            |                     |                 |               |            |
|        |         |                                            |                     |                 |               |            |
|        |         |                                            |                     |                 |               |            |
|        |         |                                            |                     |                 |               |            |
|        |         |                                            |                     |                 |               |            |
|        |         |                                            |                     |                 |               |            |
|        |         |                                            |                     |                 |               |            |
|        |         |                                            |                     |                 |               |            |
|        |         |                                            |                     |                 |               |            |
|        |         |                                            |                     |                 |               |            |
|        |         |                                            |                     |                 |               |            |
|        |         |                                            |                     |                 |               |            |
|        |         |                                            |                     |                 |               |            |
|        |         |                                            |                     |                 |               |            |
|        |         |                                            | [                   |                 |               |            |
| Manufa | acturer | Received Re                                | date /              | /               | Receipt #     |            |